## Wireless Network Setup Guide for GovWiFi – PSP(English)

• Select "Settings" > "Network Settings".

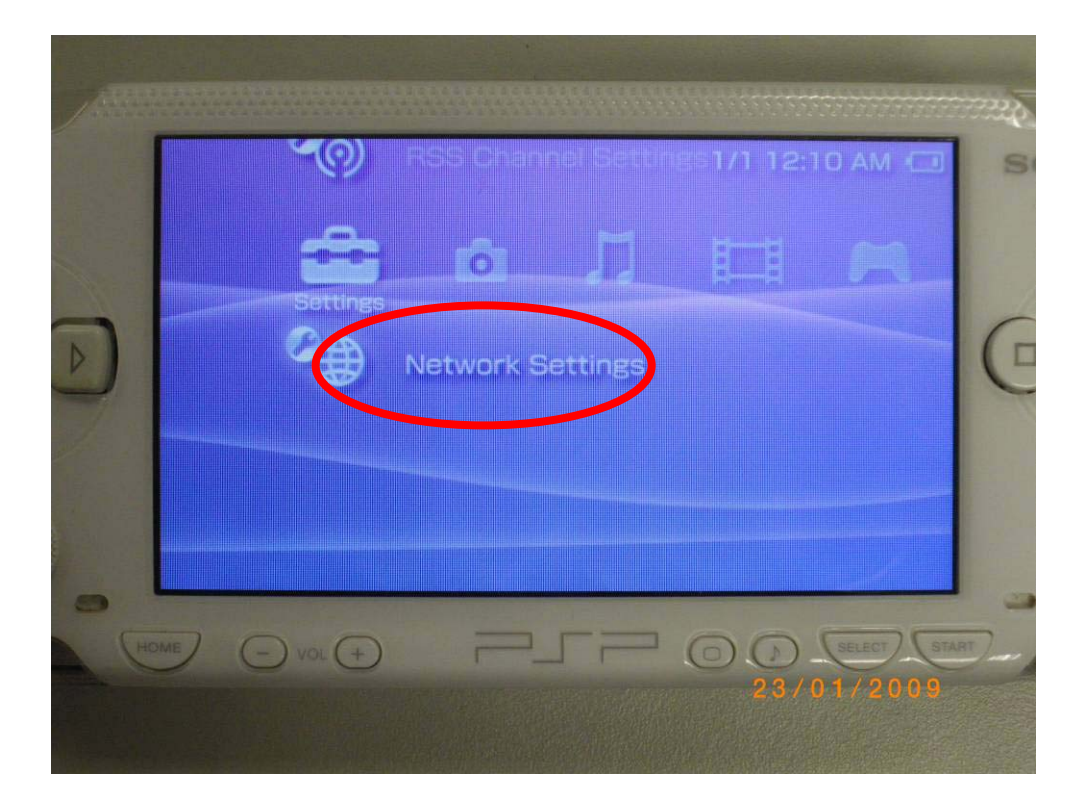

• Select "Infrastructure Mode" in the "Network Settings", then press the O button to continue.

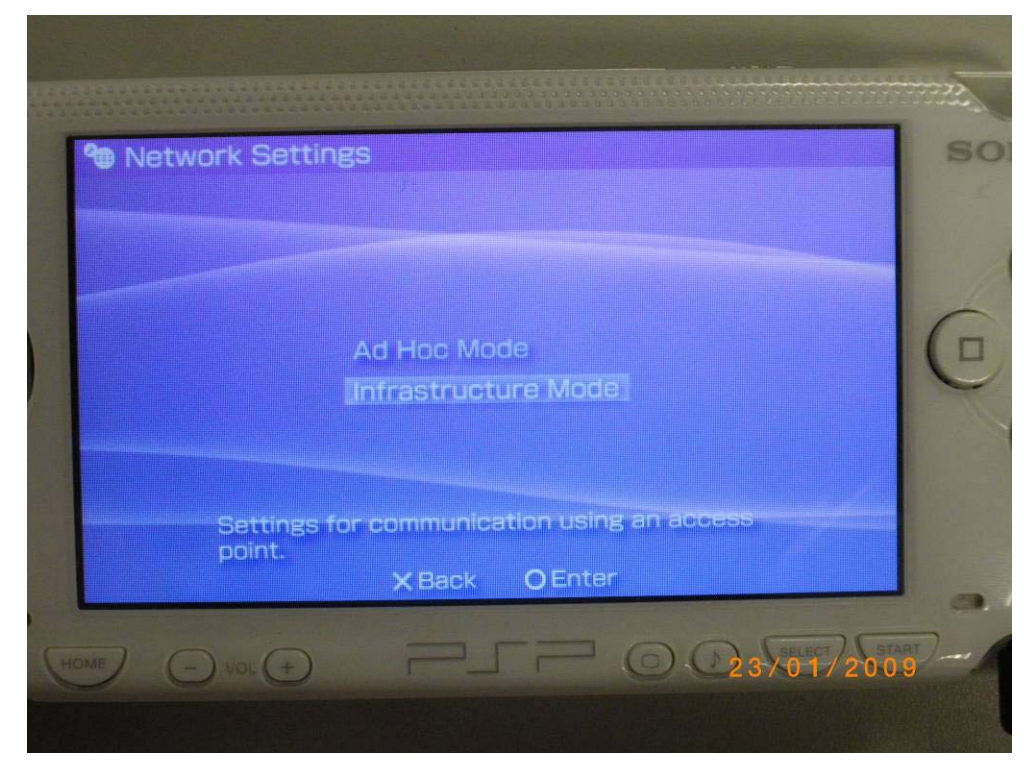

• Select "New Connection" to set a network connection.

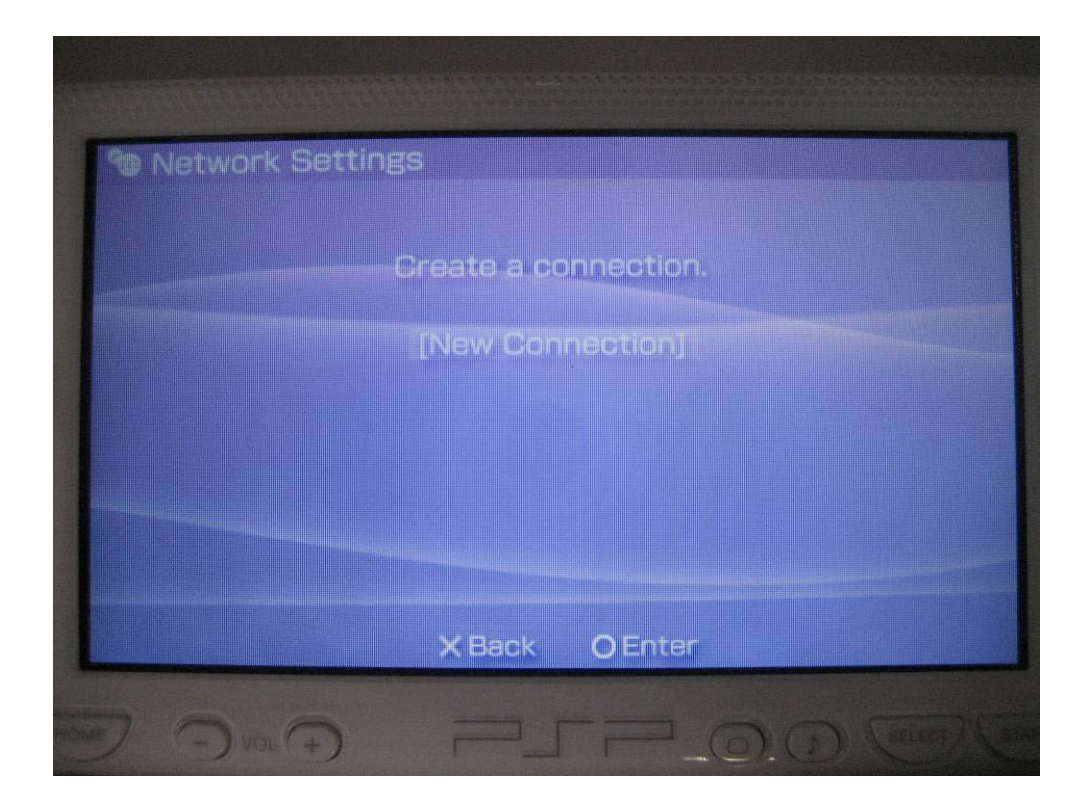

## -- Encrypted Connection (freegovwifi-e) Settings --

• Not Available in PSP ("Not Supported" appears after SSID scanning)

| Network Setting | 3S                    |                 |
|-----------------|-----------------------|-----------------|
| Select          | the access point to b | e used.         |
| SSID            | Security              | Signal Strength |
| freegovwifi     | None                  | 87%<br>82%      |
| freegovwifi-e   | Not Supporte          |                 |
| PCCW            | None                  | 47%             |

## -- Unencrypted Connection (freegovwifi) Setting --

• In the "WLAN Settings" page, select "Enter Manually" and then press the "Right" button to continue.

|      | Network Settings                                                                            |   |
|------|---------------------------------------------------------------------------------------------|---|
|      | WLAN Settings                                                                               |   |
| ]    | Scan<br>Enter Manually                                                                      | ( |
|      | Automatic<br>Use Wireless Hotspot                                                           |   |
|      | Manually enter the SSID of the access point.<br>Press the ▶ button to continue.<br>X Cancel |   |
| U.S. |                                                                                             |   |

• In the "SSID" column, enter "**freegovwifi**" and then press the "Right" button to continue.

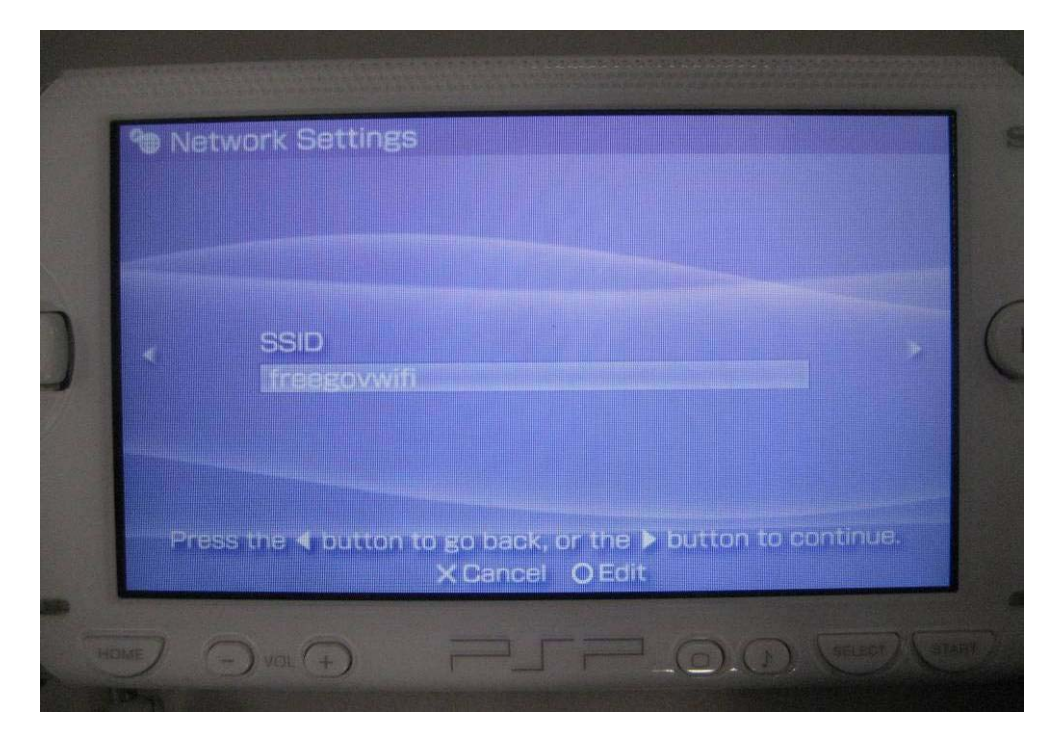

Page 4

• In the "WLAN Security Setting" page, select "None" and then press "Right" button to continue.

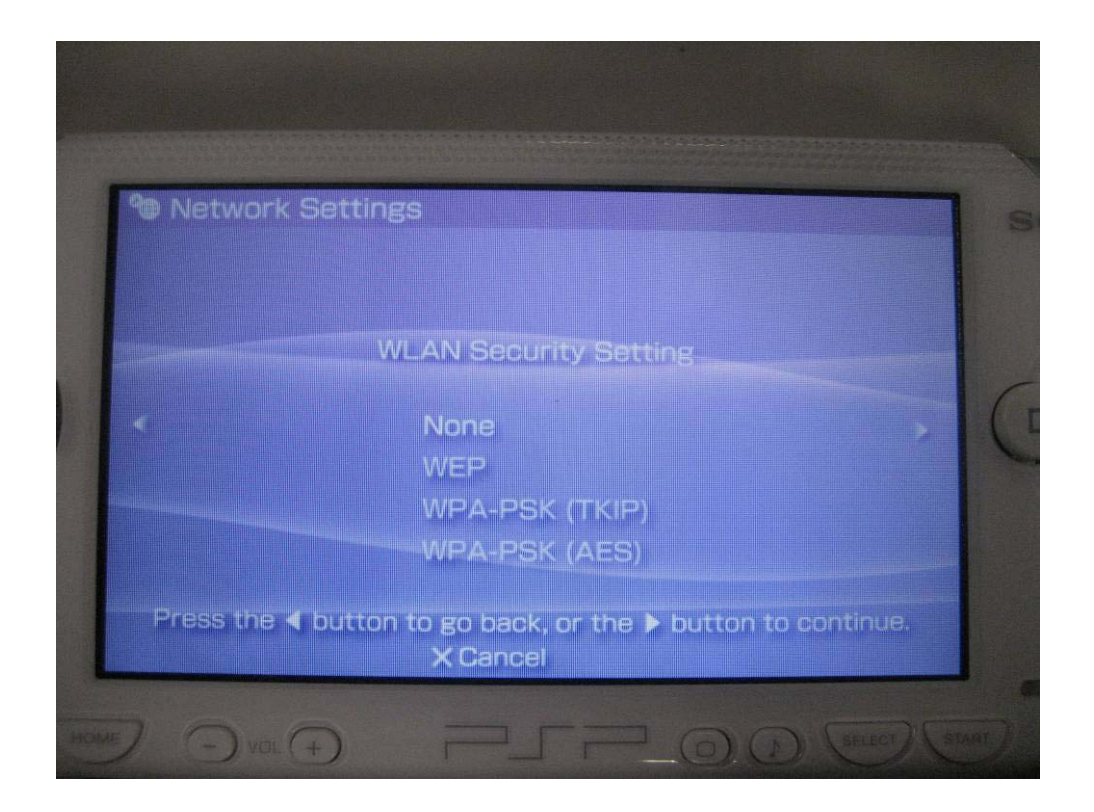

• In the "Address Settings" page, select "Custom" and then press "Right" button to continue.

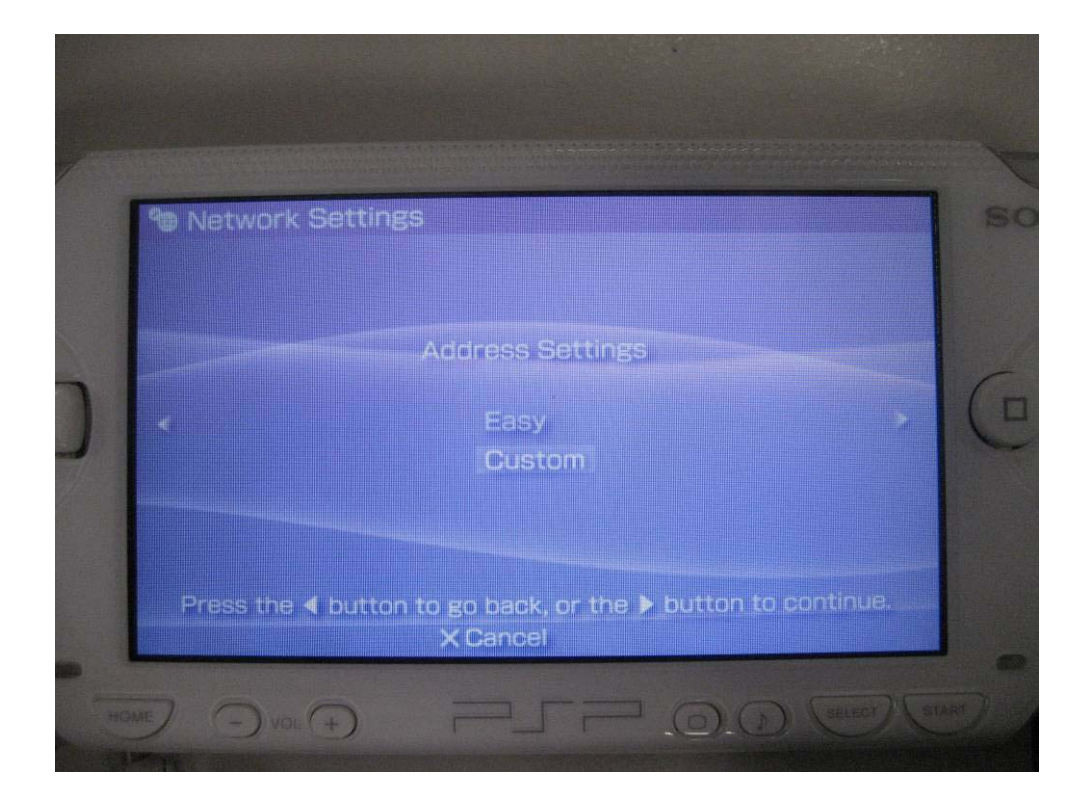

• In the "IP Address Setting" page, select "Automatic" and then press "Right" button to continue.

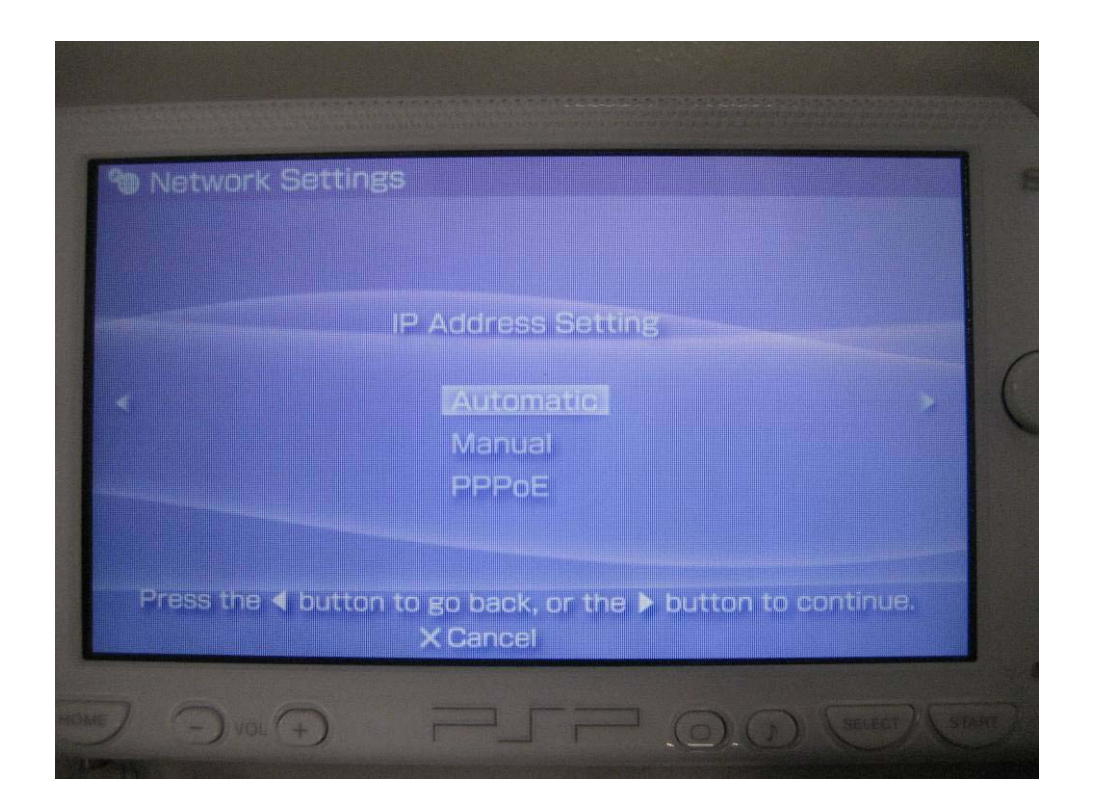

• In the "DNS Setting" page, select "Automatic" and then press "Right" button to continue.

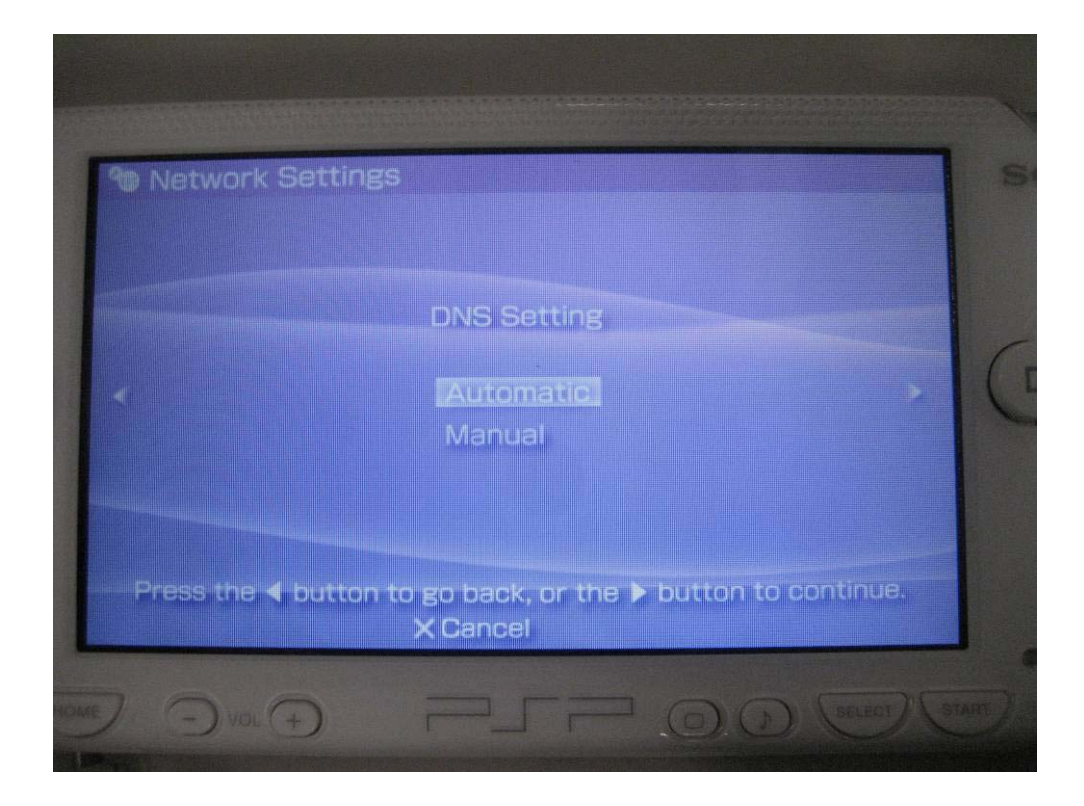

• In the "Proxy Server" page, select "Do Not Use" and then press "Right" button to continue.

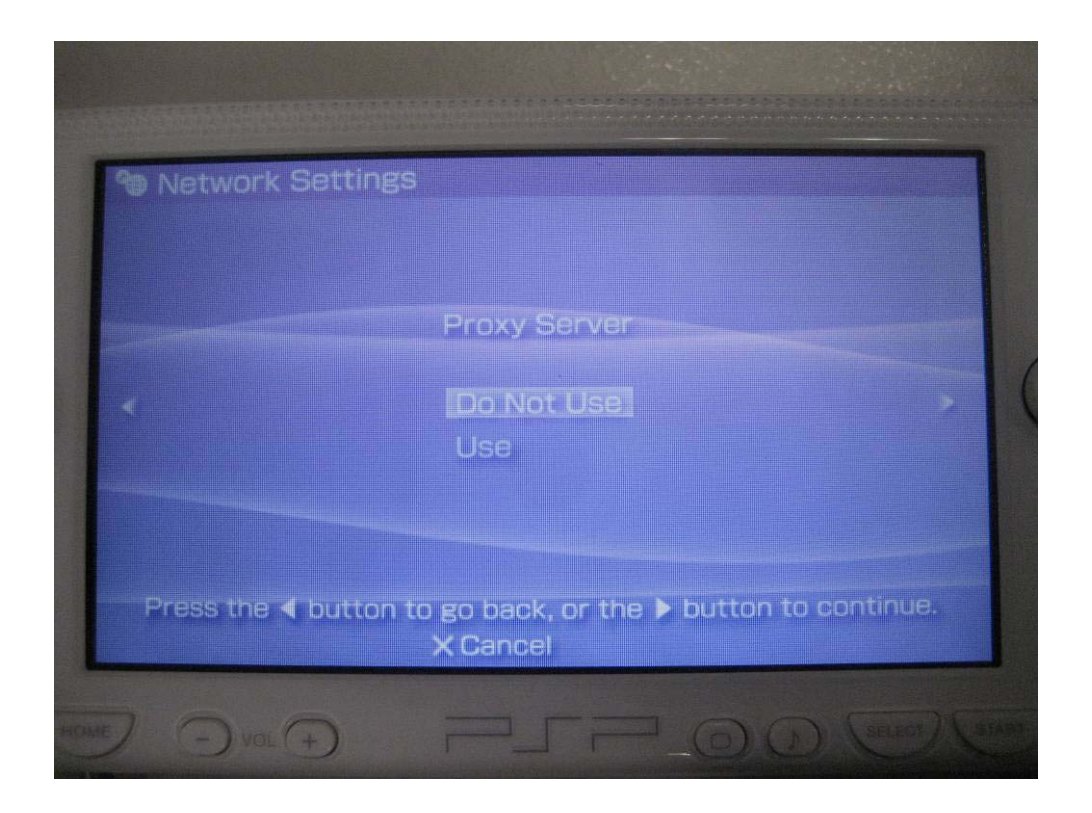

• In the "Internet Browser" page, select "Start" and then press "Right" button to continue.

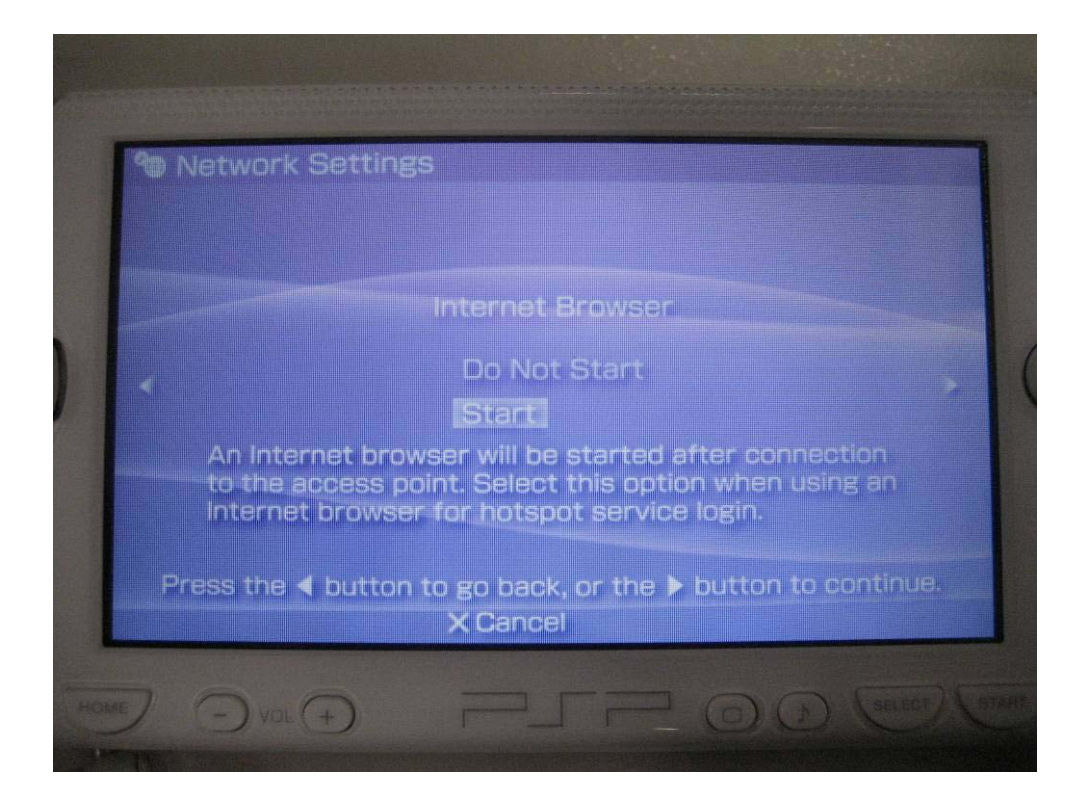

• In the "Connection Name" column, enter "**freegovwifi**" and then press "Right" button to continue.

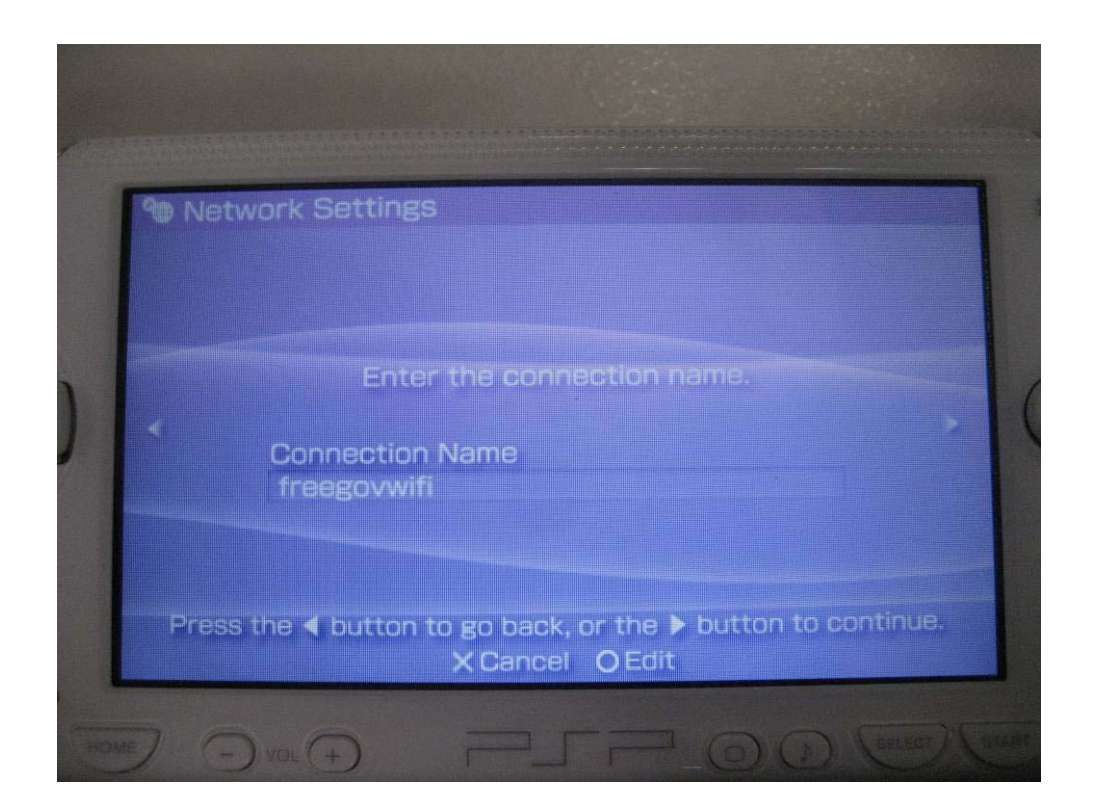

• In the "Setting List" page, all of the settings are shown. Press the "Right" button to continue if there is no problem in the settings.

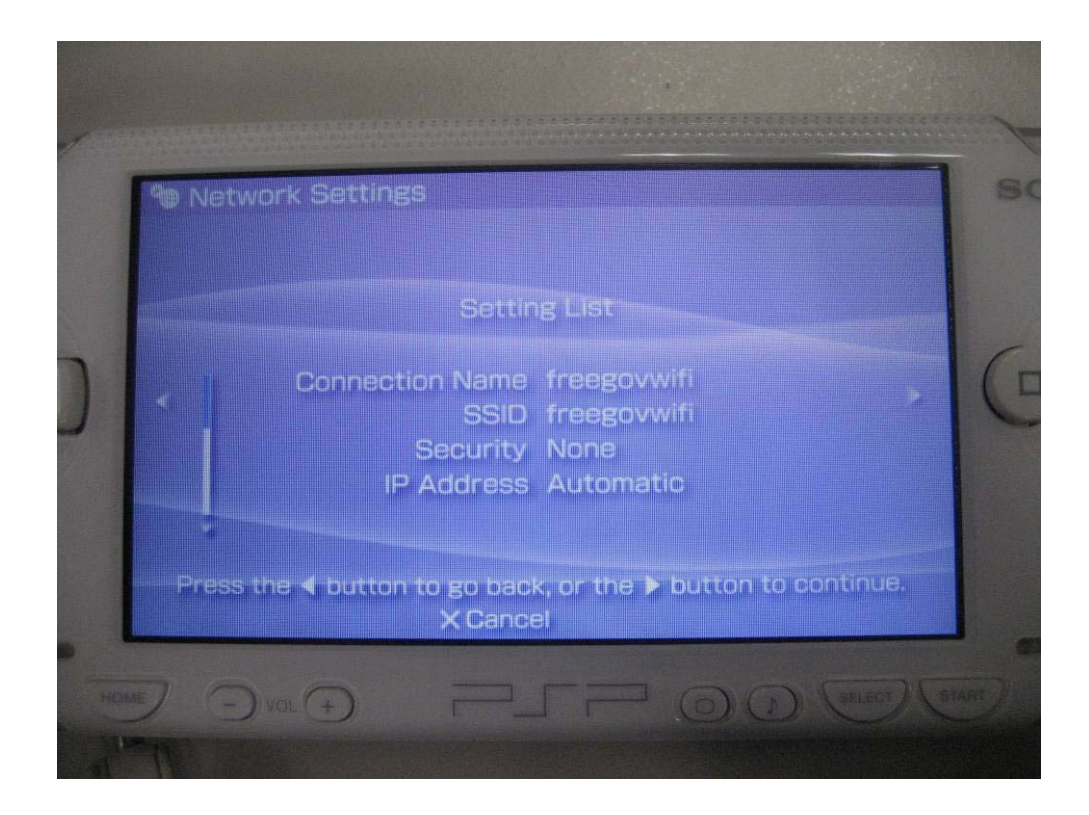

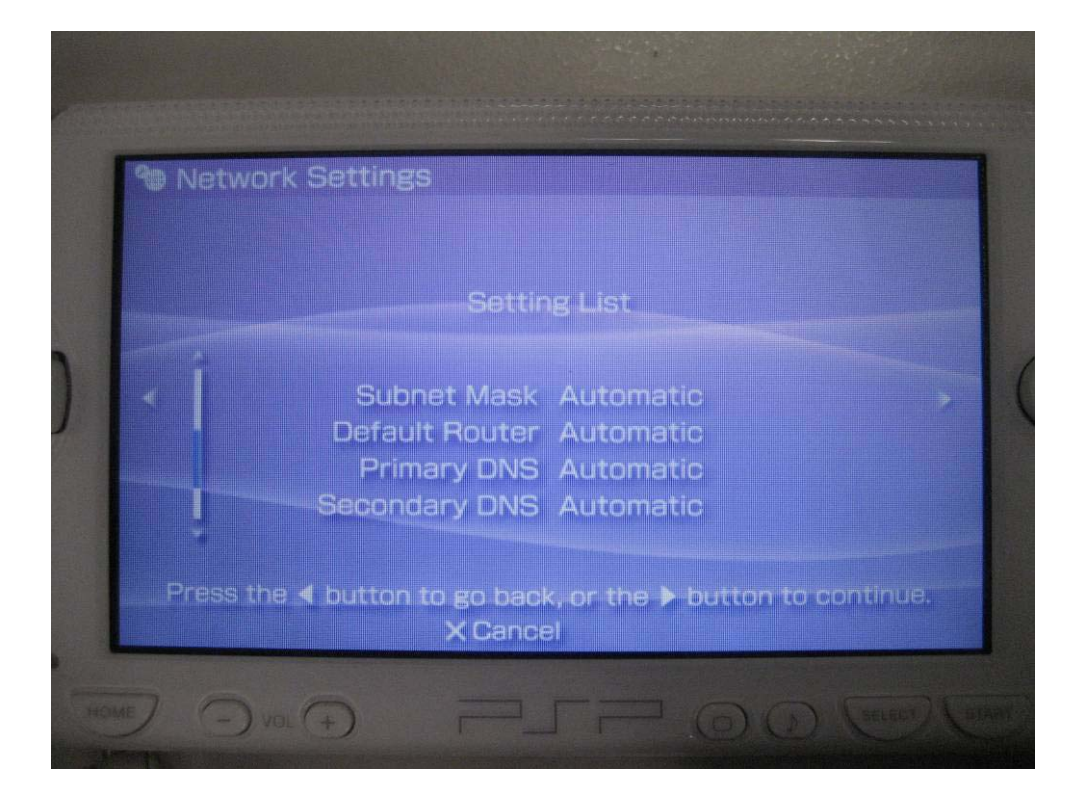

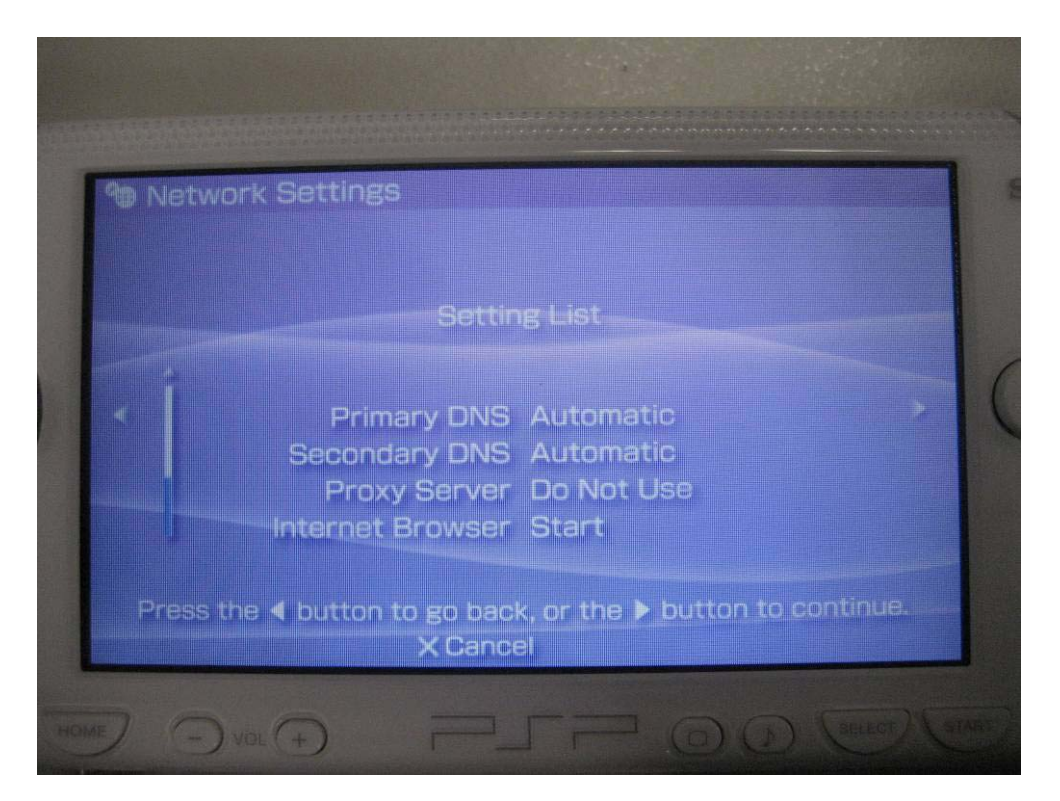

• Press the O button to save the settings.

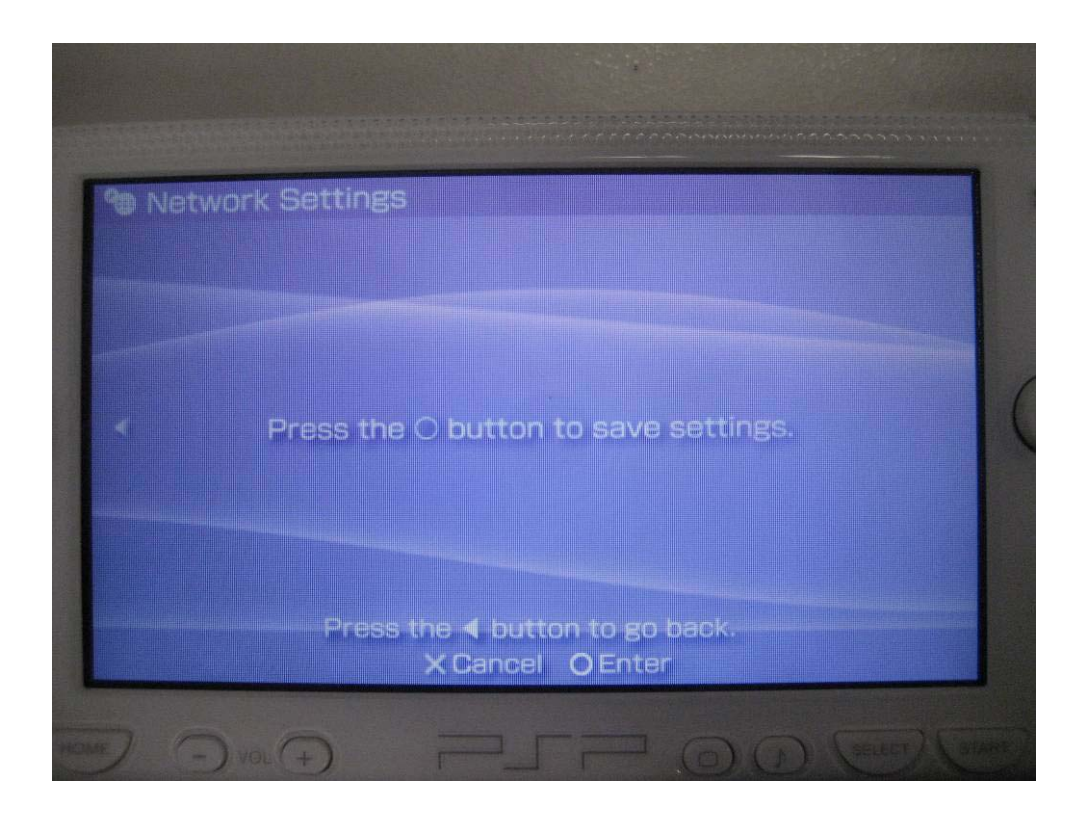

## -- Connect to GovWiFi --

- Encrypted
  - Not Applicable
- Unencrypted
  - In the "Select connection" page, select "freegovwifi" to connect.

| 1    |               |                       | 1.1.1.1.1.1.1.1.1.1.1.1.1.1.1.1.1.1.1. |    |                  |
|------|---------------|-----------------------|----------------------------------------|----|------------------|
| PD N | etwork Settin | gs                    |                                        |    |                  |
|      | Se            | iect a conne          | iction to ed                           |    | -                |
| )    |               | [New Con<br>freegovwi | nection]<br>ifi                        |    |                  |
|      |               |                       |                                        |    |                  |
|      |               | ×Back                 | OEnter                                 |    | <b>∆</b> Options |
| HOME | Dvol +).      |                       |                                        | 00 | SELECT STAR      |

• Your system will connect to the unencrypted channel "**freegovwifi**" automatically.

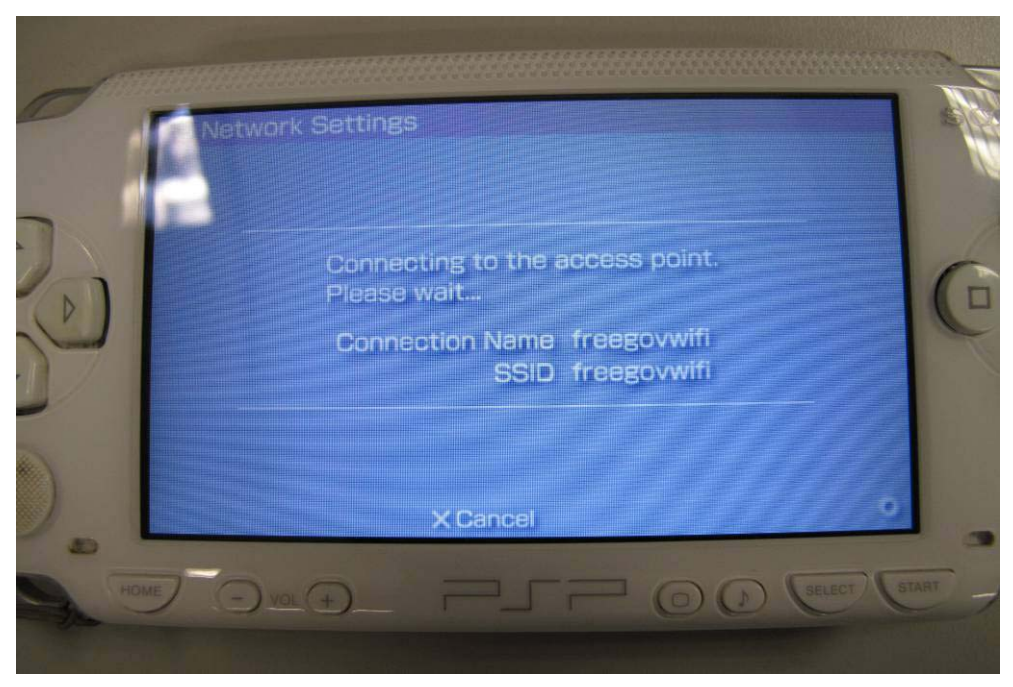

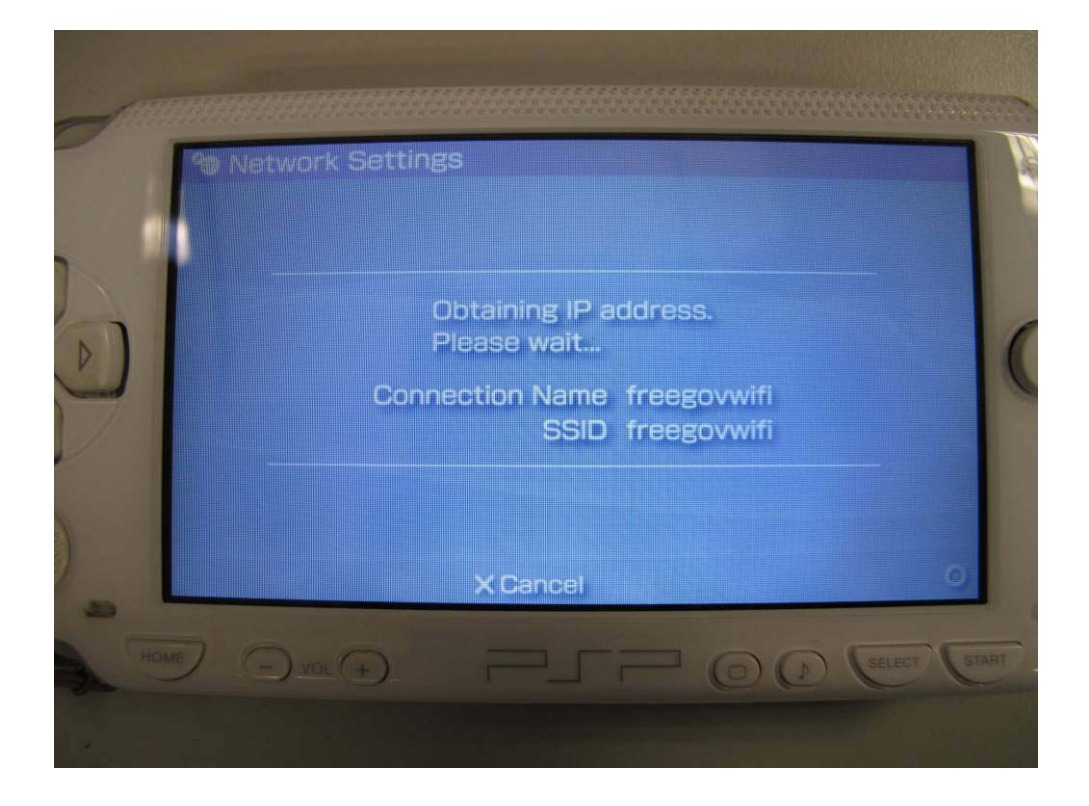

• Your Internet browser will start automatically after the connection is finished, and then you may start using **Gov***WiFi*.

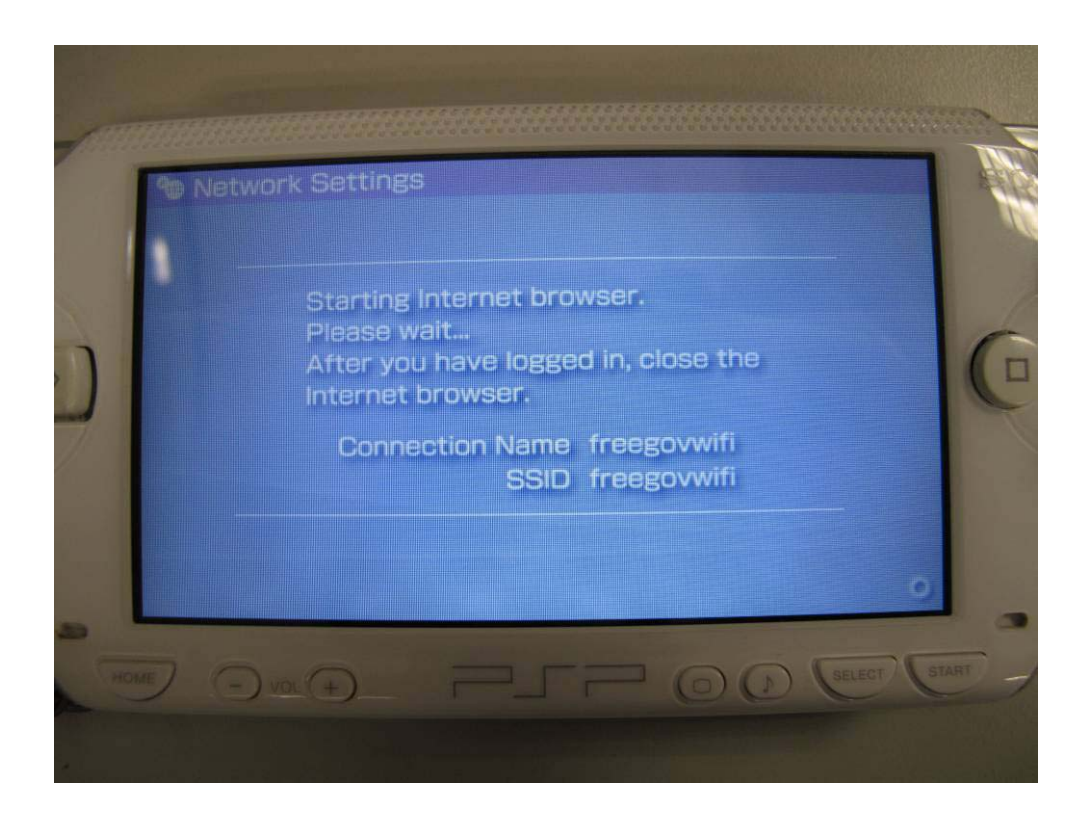